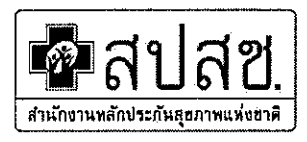

ที่ สปสข ๕.๔๒/ภ 222

**96** พฤศจิกายน ๒๕๖๑

เรื่อง ซักซ้อมความเข้าใจการจัดทำบัญชีรายการยา (Drug catalogue)

เรียน หน่วยบริการในระบบหลักประกันสุขภาพแห่งชาติ เขตพื้นที่กรุงเทพมหานครทุกแห่ง

สิ่งที่ส่งมาด้วย ๑. ขั้นตอนเพิ่ม/แก้ไข รายการยากรณียาแบ่งบรรจุ จำนวน ๑ ชุด ๒. รายชื่อผู้ประงานงาน จำนวน ๑ ชุด

ตามที่ สำนักงานหลักประกันสุขภาพแห่งชาติ ได้มีนโยบายให้ใช้รหัสยามาตรฐานไทย ( Thai Medicines Terminology – TMT ) ในการส่งข้อมูลเพื่อการเบิกจ่ายค่ารักษาพยาบาล และกำหนดให้จัดทำ บัญชีข้อมูลยา ( Drug Catalogue ) ตั้งแต่ปังบประมาณ ๒๕๕๘ เพื่อให้การส่งข้อมูลยากรณีผู้ป่วยนอก ใน โปรแกรม OPBKK Claim เป็นมาตรฐานเดียวกัน นั้น

ในการนี้ สำนักงานหลักประกันสุขภาพแห่งชาติ เขต ๑๓ กรุงเทพมหานคร พบว่าหน่วย บริการบางส่วน ได้ส่งบัญซีข้อมูลยา ( Drug Catalogue ) ไม่ครบถ้วน ทำให้การเบิกจ่ายผ่านโปรแกรม OPBKK Claim ไม่ถูกต้อง โดยเฉพาะรายการยากรณียาแบ่งบรรจุ หรือ แบ่งใช้เป็นครั้ง เช่น ยาน้ำที่คิดหน่วยเบิกเป็น มิลลิลิตร , ยาฉีด Insulin ที่คิดหน่วยเบิกเป็น Unit , ยาที่คิดหน่วยเป็นครั้ง ( dose ) ฯลฯ ซึ่งไม่ตรงกับรหัสยา มาตรฐานไทยในชุด Concept TPU สำนักงานจึงขอความร่วมมือให้หน่วยบริการตรวจสอบบัญชีข้อมูลยาให้ ถูกต้องกับการเบิกจ่ายฯ หากพบว่าไม่ถูกต้องหน่วยบริการสามารถแก้ไขได้ รายละเอียดตามสิ่งที่ส่งมาด้วย ๑ และ ติดต่อผู้ประสานได้ตามสิ่งที่ส่งมาด้วย ๒

จึงเรียนมาเพื่อทราบและแจ้งผู้เกี่ยวข้องต่อไปด้วย จะเป็นพระคุณ

ขอแสดงความนับถือ

(นายปริญญา ชมวงษ์) รองผู้อำนวยการสำนักงานหลักประกันสุขภาพแห่งชาติ เขต 13 กรุงเทพมหานคร ปฏิบัติงานแทนเลขาธิการสำนักงานหลักประกันสุขภาพแห่งชาติ

กลุ่มงานสนับสนุนเครือข่ายระบบบริการ

FM-401 04-040

# ขั้นตอนเพิ่ม/แก้ไข รายการยากรณียาแบ่งบรรจุ

- 1. เข้าสู่ website http://drug.nhso.go.th/drugcatalogue/ Log in เข้าสู่ระบบ
- 2. ก้นหาบัญชีข้อมูลยาได้ที่ " รายการยาที่ตรวจสอบแล้ว ผ่าน " ด้านซ้ายมือ (กรณีต้องการตรวจสอบรายการยา)

## 3. ค้นหารหัสยาที่หน่วยบริการมีการแบ่งบรรจุ

#### ตัวอย่าง Insulin

| HOSPDRUG | PRODUCT | TMTID  | SPECPF | GENERICNAME      | TRADENAME                    | DFSCO | DOSAGEFORM          | STRENGTH      | CONTENT | UNITP |
|----------|---------|--------|--------|------------------|------------------------------|-------|---------------------|---------------|---------|-------|
|          | 1       | 657867 |        | ISOPHANE INSULIN | GENSULIN N 100 IU/ML 10 ML   | 332   | suspension for i    | 100 iu/1 mL   | 10 mL   | 212   |
|          | 1       | 657920 |        | INSULIN HUMAN    | GENSULIN R 100 IU/ML 10 ML   | 320   | solution for inject | : 100 iu/1 mL | 10 mL   | 212   |
|          | 2       | 657931 | R1     | insulin human    | GENSULIN R 1 ML (คิดราคา) (ค | 321   | solution for inject | 100 iu/1 mL   | 1 mL    | 22    |
|          |         |        |        |                  |                              |       |                     |               |         |       |
| ਕਾ ਕ     |         |        |        | d v              | a                            |       | ୟା                  | . I )0 I      | 04      |       |

- 1. Product cat ( ช่องที่ 2 ) ใช้ product cat = 1
- 2. TMTID ต้องเป็น TMT Type TPU
- 3. Specprep ไม่ต้องใส่
- 4. Content เป็นหน่วยเดียวกับ TPU
- 5. ราคา ต่อหน่วย เป็นราคาหน่วยเดียวกับ TPU

| กรณีแบ่งจ่ายเป็น UNIT ( หน่วยไม่ตรงกับ TPU )                        |
|---------------------------------------------------------------------|
| เช่น คิดราคา Insulin stat 10 unit                                   |
| 1. Product cat ( ช่องที่ 2 ) ใช้ product cat = 2                    |
| 2. TMTID ต้องเป็น TMT Type TP                                       |
| 3. Specprep ใส่ Rตามด้วยเลขจำนวนนับเรียงตามขนาด content             |
| จากน้อยไปมาก เช่น R1 = 1 unit                                       |
| 4. Content เป็นหน่วยย่อยเคียวกับหน่วยย่อยที่จ่ายผู้ป่วย เช่น        |
| 1 unit ( ตอนคีย์เบิกอาจคีย์เป็น 10 unit ได้ คล้ายยาเม็คที่หน่วยย่อย |
| 1 tab และคีย์เบิกเป็น 10 tab ให้ผู้ป่วยตาม order แพทย์ )            |
| 5. รากา ต่อหน่วย เป็นรากาหน่วยย่อยที่จ่ายผู้ป่วย                    |
| ( เช่น Unit ละ 1 บาท )                                              |

\*\*\* สามารถก้นหาฐานข้อมูลรหัส TMT ได้ที่เมนู ฐานข้อมูลรหัสยา TMT ด้านซ้ายมือ ซึ่ง สามารถใส่ได้ทั้งเลข TMT หรือชื่อยา กรณีต้องการก้นหารหัสยา TMT ที่ไม่ใช่ TPU ให้กดตรง Advance Search เพื่อก้นหารหัสยา Type อื่นๆ เช่น TP \*\*\*

- 4. หากพบไม่ถูกต้อง สามารถแก้ไขได้ที่เมนู "ปรับปรุงรายการยาเดิม ( Online )" ด้านซ้ายมือ
- 5. หากไม่มีรายการยา สามารถเพิ่มในเมนู "เพิ่มรายการยารายการใหม่ ( Online )"

## ้<u>ตัวอย่าง</u> ต้องการแก้ Insulin ที่ลงบัญชียาผิด

## 1. คลิ๊ก แก้ไข เลือก แก้ไข ED และ อื่นๆ

|       |        | HOSPDRUG  | PRODUCT | TMTID  | SPEC | GENERICNAME   | TRADENAME |
|-------|--------|-----------|---------|--------|------|---------------|-----------|
| แค้ไข | ประวัต | 000000471 | 1       | 663582 |      | insulin human | INSUGEN-R |

## 2. แก้ไข TMTID โดยเลือก Type TP ที่ถูกต้อง โดยค้นได้จาก advance search

| ฐานข้อมูลรหัสยา      | TMT                                                                                   |                                  |       |
|----------------------|---------------------------------------------------------------------------------------|----------------------------------|-------|
|                      |                                                                                       | Search Ad                        | vance |
| Keyword: insugen-r   |                                                                                       | Search Version:<br>TMTRF20181105 | 5     |
| Columns: Z FSN       | ✓ TMTID ✓ NDC24                                                                       |                                  |       |
| Type: SUB            | VTM GP GPU TP TPU CA_CS                                                               | ттмт                             |       |
| Drug group: 🖲 ทั้งหม | ເດີນີ ⊂ີໃນ່ນີ                                                                         |                                  |       |
|                      |                                                                                       |                                  |       |
| R.                   | 20 🔻 📫 📫 (1 of 1) 👘 💾                                                                 |                                  |       |
| TPUCCTYPE            | 20 V (1 of 1) ** **<br>FSN                                                            | ActiveIngredient                 | Stre  |
| трисстуре            | 20 V (1 of 1) (1 of 20 V)<br>FSN<br>INSUGEN-R (BIOCON, INDIA) (insulin human 100 iu/1 | ActiveIngredient                 | Stre  |

3. ใส่ข้อมูลให้ครบถ้วน และเลือก Date effective เป็นวันหลังจากวันเดิม ( ตัวอย่าง 7/8/14 เปลี่ยนเป็น 10/8/17 )

| 🖌 ปรับปรุงรายการ | เขาเดิม       |                  |                       |   |                  | แก้ไขราคายา         | แก้ไข ED และอื่นๆ | ລນ (UPDATEFLAG 'D')      |
|------------------|---------------|------------------|-----------------------|---|------------------|---------------------|-------------------|--------------------------|
|                  | แก้ไขราคายา แ | ก้ไข ED และอื่นๆ | ลบ (UPDATEFLAG 'D')   | ) | *HOSPDRUGCODE:   | 000000471           |                   |                          |
| *HOSPDRUGCODE    | 000000471     |                  |                       |   | *PRODUCTCAT:     | 2 🔹                 |                   |                          |
| *PRODUCTCAT      | 1             |                  |                       |   | TMTID:           | 663576              | ค้นหา T           | MTID                     |
| TMTID            | 663582        | ค้นหา T          | MTID                  |   | *SPECPREP:       | R1                  |                   |                          |
| *SPECPREP        |               |                  |                       |   | *GENERICNAME:    | insulin human 1     | 00 iu/1 mL        |                          |
| *GENERICNAME     | insulin human |                  |                       |   | *TRADENAME:      | INSUGEN-R           |                   |                          |
| *TRADENAME       | INSUGEN-R     |                  |                       |   | DFSCODE:         |                     |                   |                          |
| DFSCODE          | : [           |                  |                       |   | +DOSAGEFORM:     | solution for inject | tion              |                          |
| STRENGTH         | 100 iu/1 ml   |                  |                       |   | STRENGTH:        |                     |                   |                          |
| *CONTENT         | 1 vial        |                  |                       |   | CONTENT:         | 1 Unit              |                   |                          |
| *UNITPRICE       | 540           |                  |                       |   | *UNITPRICE:      | 540                 |                   |                          |
| DISTRIBUTOR      |               |                  |                       |   | DISTRIBUTOR:     |                     |                   |                          |
| *MANUFACTURER    | BIOCON, INDIA |                  |                       |   | *MANUFACTURER:   | BIOCON, INDIA       |                   |                          |
| *ISED            | E             |                  |                       |   | *ISED:           | E                   |                   |                          |
| NDC24            |               |                  |                       |   | NDC24:           |                     |                   |                          |
|                  |               |                  |                       |   | PACKSIZE:        |                     |                   |                          |
|                  | 05/09/2014    |                  | u o'lla DateEffective |   | PAGNOIZE:        |                     |                   |                          |
| DATECFECTIVE     | 00/00/2014    | = 1987           | autrica DateEneouve   |   | FAUNPRICE:       |                     |                   |                          |
|                  | Save Cancel   |                  |                       |   | "DAI EEFFECTIVE: | 10/08/2017          |                   | 🖱 ดูประวตการแก่ไข DateEf |
|                  |               | <b>N</b> 0/      |                       |   |                  | Save Can            | cel               |                          |

กด Save และยืนยัน

 นี่อแก้เสร็จแล้วข้อมูลจะอยู่ที่รายการที่รอ ตรวจสอบ และเมื่อ สปสช. อนุมัติ รายการจะย้ายไปอยู่ รายการที่ ตรวจสอบแล้วผ่าน กรณีต้องการแก้ไขราคา ให้รายการที่แก้ไขข้อ 3 ได้รับการอนุมัติก่อนจึงแก้ไขได้

## สิ่งที่ส่งมาด้วย 2

## รายชื่อผู้ประสาน

- 1. โปรแกรม Drug Catalogue
  - โทร 1330 กคร กคร
- 2. ด้าน Username และ Password เข้าโปรแกรม
  - นายสุนทร แสนยุติธรรม โทรศัพท์ 0 2142 1021
  - นายพรเทพ มูลานนท์ โทรศัพท์ 0 2142 0994
- 3. โปรแกรม OPBKK หรือ ปัญหาการนำรหัสยาเข้า OPBKK
  - OPBKK Helpdesk โทรศัพท์ 02-142-1028
- 4. ปัญหาเรื่องยา
  - ภก.รณัย สายรักษ์
    โทรศัพท์ 02-142-0956

#### \*\*\*\*\*

#### สามารถดาวน์โหลด TMT โดยสังเขป V2.1 ได้จากสำนักพัฒนามาตรฐานระบบข้อมูลสุขภาพไทย

https://goo.gl/vDiBzp

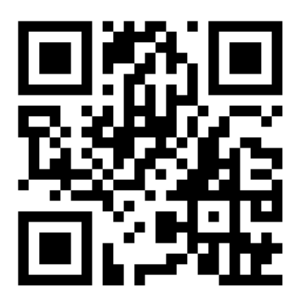